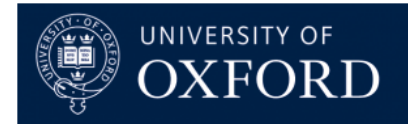

## Manage Oracle R12 User Access

This How To document gives an overview of the process which allows a user or managers to add, amend or remove access to the Oracle R12 User Access Service Request.

Using this form you can request a new Oracle user, request a user's account to be closed or make changes to access.

If you are requesting access to more than one department, please submit a separate request for each.

## 1. Type of Request

On this page you will be asked to select the type of user request you would like to submit.

| Type of Request     User Details     Access Required     A. Authorisation Details | TYPE OF REQUEST<br>* required<br>Using this form you can request a new O<br>If you are requesting access to more than<br>What type of request would you like to s<br>* I would like to | Dracle user, request a user's account to be closed or make chan<br>in one department, please submit a separate request for each.<br>submit? | ges to access in Oracle R12. | Delivery Estimate: 5 days, Average d | elivery: N/A |
|-----------------------------------------------------------------------------------|----------------------------------------------------------------------------------------------------|----------------------------------------------------------------------------------------------------|------------------------------|--------------------------------------|--------------|
| 2. User Details 3. Access Required 4. Authorisation Details                       | * = required<br>Using this form you can request a new C<br>If you are requesting access to more tha<br>What type of request would you like to s<br>* I would like to                   | Dracle user, request a user's account to be closed or make chan<br>nn one department, please submit a separate request for each.<br>submit? | ges to access in Oracle R12. |                                      |              |
| 4. Authorisation Details                                                          | * I would like to                                                                                                    | obinit.                                                                                                    |                              |                                      |              |
|                                                                                   |                                                                                                    |                                                                                                    | •                            |                                      |              |
| 5. Additional Information                                                         | REQUESTOR DETAILS                                                                                                    |                                                                                                    |                              |                                      |              |
| 6 Review & Submit                                                                 | * Name:                                                                                                    | Marek Drzymalski (trop0252)                                                                                                    |                              |                                      |              |
|                                                                                   | * Email:                                                                                                    | marek.drzymalski@admin.ox.ac.uk                                                                                                    |                              |                                      |              |
|                                                                                   | Cancel Review & Submit                                                                                                    |                                                                                                    |                              | < Go Back                            | Continue >   |

2. On the dropdown menu, the available options are:

- Request access to Oracle R12 for a new user
- Request access for an existing user changing department or team
- Request additional access, or amend existing access, for a user
- Reinstate Oracle R12 access for a returning user
- Amend or remove an end date on a temporary Oracle R12 account for an existing user
- Remove a user from Oracle R12

3. Once selected, some options will provide a brief description of what the request entails.

4. For the purposes of these guidance notes, we will choose 'Request access to Oracle R12 for a new user'.

5. For other types of request, similar information will be needed, including authorisation.

6. Click 'Continue' in the bottom right of the window

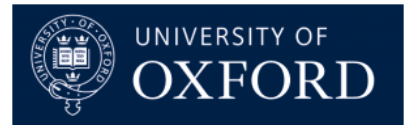

## 2. User Details:

1. This page asks you for specific details regarding the Oracle R12 access for the new user

2. You may request access for yourself or on behalf of someone else. For the purposes of these guidance notes, we will assume that you are requesting access for someone else.

| Service Offering:<br>Add, remove or amend | Oracle R12 User Access<br>access to Oracle R12. |                                       |         |                                              |
|-------------------------------------------|-------------------------------------------------|---------------------------------------|---------|----------------------------------------------|
| /pe of Request                            | USER DETAILS                                    |                                       |         | Delivery Estimate: 5 days, Average delivery: |
| ser Details                               | * = required                                    |                                       |         |                                              |
|                                           | Type of Request:                                | request access to Oracle R12 for a n  | ew user |                                              |
| ccess Required                            | Are you making this request for y               | ourself or on behalf of someone else? |         |                                              |
| ale de terre Derette                      | * Requesting for:                               | Someone else                          | ▼       |                                              |
| uthorisation Details                      | Please enter the person's name.                 |                                       |         |                                              |
| dditional Information                     | * Name:                                         |                                       | ▼       |                                              |
| eview & Submit                            | * Email:                                        |                                       |         |                                              |
|                                           | Does this person have a payroll                 |                                       | ▼       |                                              |
|                                           | " number::                                      |                                       |         |                                              |
|                                           |                                                 |                                       |         |                                              |
|                                           |                                                 |                                       |         |                                              |
|                                           |                                                 |                                       |         |                                              |
|                                           |                                                 |                                       |         |                                              |
|                                           |                                                 |                                       |         |                                              |
|                                           | Cancel Review & Submit                          |                                       |         | < Go Back Cont                               |

3. Enter the person's name in the Name field. If you start typing their name the field will auto-populate for you. Their email address will also automatically populate in the Email field. Any emails relating to this request, for the users information, will be sent to this email address.

Note: For the individual's name to appear in the field, they must have their record in OSM.

3. Once you have answered the question: "Does this person have a payroll number?", some additional fields will appear.

| Service Offering: Oracle R12 User Access Add, remove or amend access to Oracle R12. |                                         |                                        |          |   |                                    |                 |  |
|-------------------------------------------------------------------------------------|-----------------------------------------|----------------------------------------|----------|---|------------------------------------|-----------------|--|
| 1. Type of Request 🗸 🗸                                                              | USER DETAILS                            |                                        |          |   | Delivery Estimate: 5 days, Average | e delivery: N/A |  |
| 2. User Details                                                                     | Please enter the person's name.         |                                        |          |   |                                    | ^               |  |
| 3 Access Required                                                                   | * Name:                                 | Marek Drzymalski (trop0252)            |          |   |                                    |                 |  |
| Sincess negares                                                                     | * Email:                                | marek.drzymalski@admin.ox.ac.uk        |          |   |                                    |                 |  |
| 4. Authorisation Details                                                            | Does this person have a payroll         | Yes                                    | *        |   |                                    |                 |  |
| 5. Additional Information                                                           | * Location Code:                        |                                        |          | 0 |                                    |                 |  |
| 6. Review & Submit                                                                  | * Start Date:                           |                                        | <b>#</b> | 0 |                                    |                 |  |
|                                                                                     | End Date:                               |                                        | <b>#</b> | 0 |                                    |                 |  |
|                                                                                     | Is the user a member of a University De | partment or of a Central Finance team? |          |   |                                    |                 |  |
|                                                                                     | * Please select:                        |                                        |          |   |                                    |                 |  |
|                                                                                     |                                         |                                        |          |   |                                    |                 |  |
|                                                                                     |                                         |                                        |          |   |                                    | ~               |  |
|                                                                                     | Cancel Review & Submit                  |                                        |          |   | < Go Back                          | Continue >      |  |

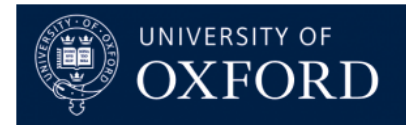

5. Add the Location Code.

Note: Please ensure that the Location Code reflects your department code.

6. Add the Start Date.

Note: Request will generally take 5 working days to process

7. Add the End Date.

Note: Wherever you see the question mark symbol to the right hand side of a field, hold your mouse over it for an explanation of what information is expected, in that field (see below).

8. Choose whether the user is a member of a University Department or Central Finance, then choose whether the Primary Department is a Division, Sub-Division or Department, followed by the name of the Division, Sub-Division or Department itself.

9. For the purposes of these guidance notes, we will set up user access for a user within a Department.

10. Choose your Department from the drop down menu. If you know the department code, you can start typing it for the field to auto-populate the Department name.

11. Once you are satisfied with the details, click 'Continue' in the bottom right of the window.

#### 3. Access Required

1. This page will ask you to provide specific details as to the access required. Before filling out this page, please read the information at the top of the page carefully.

| Add, remove or am                     | ng: Ora      | cle R12 User Access<br>ss to Oracle R12.                                                                                                    |                                                                                                    |                                    |               |
|---------------------------------------|--------------|----------------------------------------------------------------------------------------------------|----------------------------------------------------------------------------------------------------|------------------------------------|---------------|
| 1. Type of Request                    | $\checkmark$ | ACCESS REQUIRED                                                                                                    |                                                                                                    | Delivery Estimate: 5 days, Average | delivery: N/A |
| 2. User Details<br>3. Access Required | ~            | * = required<br>Type of Request:<br>Primary Department:                                                                                        | request access to Oracle R12 for a new user<br>AT Zoology                                                                                                    |                                    | Â             |
| 4. Authorisation Details              |              | Please provide details of the access                                                                                                    | required for the user account.                                                                                                    |                                    |               |
| 5. Additional Information             |              | For further details on the access pro<br>If you are still unsure which respon-<br>financials@admin.ov as uk or calls?                          | vvided by each responsibility, refer to Oracle Financials User Forms.<br>sibility(ies) you require, please contact the Financial Systems Service Desk at<br>ann                                                                                                    |                                    |               |
| 6. Review & Submit                    |              | VO Reports User access will be grain<br>Please be aware that access can on<br>access to other departments this m<br>access, for a user option. | www.<br>sted automatically for all users requesting access for the selected modules.<br>ly be authorised to departments underneath your subdivision in the hierarchy. If you require<br>ust be authorised on a separate request, using the 'request additional access, or amend existing |                                    |               |
|                                       |              | Select module(s) as applicable.<br>Purchasing / iProcurement:                                                                                  |                                                                                                    |                                    |               |
|                                       |              | General Ledger:                                                                                                    |                                                                                                    |                                    |               |
|                                       |              | Projects / Research:<br>Payables:<br>Receivables:<br>Other (not listed):                                                                       |                                                                                                    |                                    | v             |
|                                       |              | Cancel Review & Submit                                                                                                    |                                                                                                    | < Go Back                          | Continue >    |

2. Ticking each of the general headings will expand the available access options.

3. As a default, all Oracle R12 users are given access to Reports (UO SplashBI responsibility).

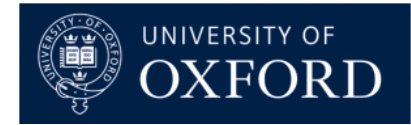

# 4. It is possible to request 'Other' responsibilities that are not listed as options above, **EXAMPLES NEEDED**

## 5. As an illustration, this is what a completed Access Required page might look like:

| FSSC       | Service Offeri<br>Add, remove or ar | ing: Ora | cle R12 User Access<br>ess to Oracle R12.                                                                                              |                                                                                                    |                                           |                        |                                                 |
|------------|-------------------------------------|----------|----------------------------------------------------------------------------------------------------|----------------------------------------------------------------------------------------------------|-------------------------------------------|------------------------|-------------------------------------------------|
| 1. Type of | Request                             | ~        | ACCESS REQUIRED                                                                                                    |                                                                                                    |                                           |                        | Delivery Estimate: 5 days, Average delivery: N/ |
| 2 User De  | otaile                              | 1        | * = required                                                                                                    |                                                                                                    |                                           |                        |                                                 |
| 2. User De | ctons                               | × .      | Type of Request:                                                                                                    | request access to Oracle R12 for a new user                                                         |                                           |                        |                                                 |
| 3. Access  | Required                            |          | Primary Department:                                                                                                    | AT Zoology                                                                                          |                                           |                        |                                                 |
| 4. Authori | isation Details                     |          | Please provide details of the access requi                                                                                             | red for the user account.                                                                           |                                           |                        |                                                 |
| 5. Additio | nal Information                     |          | For further details on the access provided<br>If you are still unsure which responsibility<br>financials@admin.ox ac uk or calls 84800 | l by each responsibility, refer to Oracle Financ<br>(ies) you require, please contact the Financial | tials User Forms.<br>Systems Service Desk | at                     |                                                 |
| 6. Review  | & Submit                            |          | UO Reports User access will be granted a                                                                                               | utomatically for all users requesting access fo                                                     | or the selected modules                   | 5.                     |                                                 |
|            |                                     |          | Please be aware that access can only be a                                                                                              | authorised to departments underneath your s                                                         | subdivision in the hiera                  | rchy. If you require   |                                                 |
|            |                                     |          | access, for a user' option.                                                                                                    | e autrioriseu on a separate request, using trie                                                     | request autitional acc                    | ess, or amena existing |                                                 |
|            |                                     |          | Select module(s) as applicable.                                                                                                    | _                                                                                                   |                                           |                        |                                                 |
|            |                                     |          | Purchasing / iProcurement:                                                                                                    |                                                                                                    |                                           |                        |                                                 |
|            |                                     |          | Shop/Requisition/Approve - Select one of:                                                                                              | -                                                                                                   |                                           |                        |                                                 |
|            |                                     |          | Raise/review requisitions and receipt<br>own purchases?:                                                                               |                                                                                                    |                                           |                        |                                                 |
|            |                                     |          | Approve requisitions?:                                                                                                    |                                                                                                    |                                           |                        |                                                 |
|            |                                     |          | * Purchasing Role:                                                                                                    | Requisitioner - £0.03p                                                                              | v                                         | 0                      |                                                 |
|            |                                     |          | Approvals Only?:                                                                                                    |                                                                                                    | 0                                         |                        |                                                 |
|            |                                     |          | Default Expense Account Cost Centre:<br>*                                                                                              | AT0001                                                                                              |                                           | 0                      |                                                 |
|            |                                     |          | Position not known?                                                                                                    |                                                                                                    |                                           |                        |                                                 |
|            |                                     |          | * Position (if known):                                                                                                    | AT.Requisitioner.AA                                                                                 |                                           | 0                      |                                                 |
|            |                                     |          | View Project Tasks for other<br>Departments?:                                                                                          |                                                                                                    | 0                                         |                        |                                                 |
|            |                                     |          | UO iProcurement Goods in:                                                                                                    |                                                                                                    |                                           |                        |                                                 |
|            |                                     |          | Receipt purchases for any user (Re                                                                                                    | ceipting only)                                                                                      |                                           |                        |                                                 |
|            |                                     |          | Managing Purchase Orders:                                                                                                    |                                                                                                    |                                           |                        |                                                 |
|            |                                     |          | UO Purchase Order Enquiry:                                                                                                    |                                                                                                    |                                           |                        |                                                 |
|            |                                     |          | Buyer Work List (Level 3-10 only):<br>Approvals only e.g. new suppliers                                                                | Ll and amendments                                                                                   |                                           |                        |                                                 |
|            |                                     |          | Buyer Work Centre (Level 3-10 only):<br>Approvals plus e.g. manually gene                                                              | arate POs/close for receipting                                                                      |                                           |                        |                                                 |
|            |                                     |          | General Ledger:                                                                                                    |                                                                                                    |                                           |                        |                                                 |
|            |                                     |          | XX General Ledger Enquiry:                                                                                                    | $\checkmark$                                                                                        |                                           |                        |                                                 |
|            |                                     |          | View department journals and bal                                                                                                    | ances                                                                                               |                                           |                        |                                                 |
|            |                                     |          | UO Trust Fund General Ledger Enquir<br>View items relating to Trust Funds                                                              | y: 🗆                                                                                                |                                           |                        |                                                 |
|            |                                     |          | XX General Ledger Approval Only:                                                                                                    |                                                                                                    |                                           |                        |                                                 |
|            |                                     |          | XX General Ledger:                                                                                                    |                                                                                                    |                                           |                        |                                                 |
|            |                                     |          | Enter and approve journals (not s                                                                                                    | alary)                                                                                              |                                           |                        |                                                 |
|            |                                     |          | XX General Ledger Sal:                                                                                                    |                                                                                                    |                                           |                        |                                                 |
|            |                                     |          | Enter and approve journals (incl. s                                                                                                    | alary)                                                                                              |                                           |                        |                                                 |
|            |                                     |          | Projects / Research:                                                                                                    |                                                                                                    |                                           |                        |                                                 |
|            |                                     |          | UO Projects Manager:                                                                                                    |                                                                                                    |                                           |                        |                                                 |
|            |                                     |          | Review projects where user is                                                                                                    | named as Project Manager                                                                            |                                           |                        |                                                 |
|            |                                     |          | UO Projects Departmental Enquiry                                                                                                    | y: 🗆                                                                                                |                                           |                        |                                                 |
|            |                                     |          | Review all projects in the depa                                                                                                    | rtment                                                                                              |                                           |                        |                                                 |
|            |                                     |          | UO Projects Departmental User:<br>Review all projects in the depa                                                                      | Itment and enter journals and transfers                                                             |                                           |                        |                                                 |
|            |                                     |          | Do you require access to departmen                                                                                                    | t codes under your division or sub division?                                                        |                                           |                        |                                                 |
|            |                                     |          | * Please select:                                                                                                    | No                                                                                                  |                                           |                        |                                                 |
|            |                                     |          | Payables:                                                                                                    |                                                                                                    |                                           |                        |                                                 |
|            |                                     |          | <ul> <li>Select one Payables responsibility</li> </ul>                                                                                 | only:                                                                                               |                                           |                        |                                                 |
|            |                                     |          | UO Payables Enquiry:                                                                                                    |                                                                                                    |                                           |                        |                                                 |
|            |                                     |          |                                                                                                    |                                                                                                    |                                           |                        |                                                 |

| <u>НО<u></u> ТО</u> |                                                                    |                                             |             | ORD                  |
|---------------------|--------------------------------------------------------------------|---------------------------------------------|-------------|----------------------|
|                     |                                                                    |                                             |             |                      |
|                     | XX Payables No Release Holds:<br>Enter Invoices without ability to | release holds                               |             |                      |
|                     | XX Payables:<br>Enter invoices and release holds                   |                                             |             |                      |
|                     | UO Internal Trade User:<br>Selling departments raise and m         | atch internal trade sales invoices          |             |                      |
|                     | Receivables:                                                       |                                             |             |                      |
|                     | UO Receivables Enquiry:<br>Review sales invoices                   |                                             |             |                      |
|                     | XX Receivables:<br>Raise sales invoices                            |                                             |             |                      |
|                     | Do you require access to Receivable                                | es responsibilities other than your primary | department? |                      |
|                     | Other Department?:                                                 |                                             | 0           |                      |
|                     | Other (not listed):                                                |                                             |             | •                    |
|                     | Cancel Review & Submit                                             |                                             |             | < Go Back Continue > |
|                     |                                                                    |                                             |             |                      |

6. If you are satisfied with all the chosen options, click 'Continue' in the bottom right of the window.

## 4. Authorisation Details

1. This page lists the Departmental Authorisers for your Oracle R12 User Access request. The Authorised Signatories which are listed here are dependent on when Departmental, Sub-Divisional or Divisional is chosen.

| Add, remove o             | ering: Ora            | cle R12 User Access<br>ess to Oracle R12.                                      |                                                                                              |                                       |              |
|---------------------------|-----------------------|--------------------------------------------------------------------------------|----------------------------------------------------------------------------------------------|---------------------------------------|--------------|
| 1. Type of Request        | <ul> <li>✓</li> </ul> | AUTHORISATION DETAILS                                                          |                                                                                              | Delivery Estimate: 5 days, Average de | elivery: N/A |
| 2. User Details           | ✓                     | * = required<br>Type of Request:                                               | request access to Oracle R12 for a new user                                                  |                                       |              |
| 3. Access Required        | <ul> <li>✓</li> </ul> | Primary Department:                                                            | AT Zoology                                                                                   |                                       |              |
| 4. Authorisation Details  |                       | Please note that a request for author<br>Please select the relevant person fro | risation will be sent to the <b>Authorised Signatory</b> for your department.<br>m the list. |                                       |              |
| 5. Additional Information |                       | * Authorised Signatory:                                                        | Jeremy Sims (devo0035)                                                                       |                                       |              |
| 6. Review & Submit        |                       |                                                                                | Lorraine Hogg (zool0247)                                                                     |                                       |              |
|                           |                       | * Email Address:                                                               |                                                                                              |                                       |              |
|                           |                       | Cancel Review & Submit                                                         |                                                                                              | < Go Back                             | Continue >   |

2. Select the appropriate person (only one selection is permitted) and click 'Continue' in the bottom right of the window.

## 5. Additional Details

1. On this page, please add any other relevant details in support of your Oracle R12 User Access request.

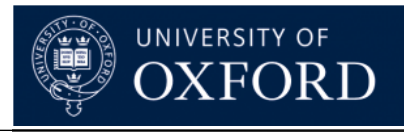

| Add, remove or an         | ing: Ora<br>mend acce | cle R12 User Access<br>is to Orade R12.                                     |                                                  |
|---------------------------|-----------------------|-----------------------------------------------------------------------------|--------------------------------------------------|
| 1. Type of Request        | ~                     | ADDITIONAL INFORMATION                                                      | Delivery Estimate: 5 days, Average delivery: N/A |
| 2. User Details           | ~                     | Is there any other information you wish to provide? Additional Information: |                                                  |
| 3. Access Required        | ~                     |                                                                             |                                                  |
| 4. Authorisation Details  | ~                     |                                                                             |                                                  |
| 5. Additional Information |                       |                                                                             |                                                  |
| 6. Review & Submit        |                       |                                                                             |                                                  |
|                           |                       |                                                                             |                                                  |
|                           |                       |                                                                             |                                                  |
|                           |                       |                                                                             |                                                  |
|                           |                       |                                                                             |                                                  |
|                           |                       | Cancel Review & Submit                                                      | < Go Back Continue >                             |

2. Click 'Continue' in the bottom right of the window to continue.

## 6. Review & Submit

- 4. This page allows you to check the details and options which you have selected across all the preceding sections.
- 5. If you are satisfied with all the information, click 'Submit' in the bottom right of the window to continue. Otherwise, click on any of the section headings on the left hand side to go to the relevant page to make an amendment.
- 6. Once you have submitted the Service Request you will again see a summary of the details and options which you requested.
- 7. Crucially, on the left hand side, you will see the Service Request number; the general details of the Service Request; the estimated delivery time and an option to cancel the request.
- 8. A confirming email will also be sent to you containing the Service Request number and basic details.
- 9. Once approved by the Authorised Signatory, the request will be received and actioned by the FSM team and the user will receive an email confirming this.

## Checking on the status of an Oracle R12 User Access request

It is possible to see the progress of an Oracle R12 User Access request, via https://oxford.saasiteu.com/

The user can log into OSM using their SSO and click on My Items, towards the top left of the page and they should see something like this:

The user for whom the request has been made, will receive an automated email confirming that their Departmental Authoriser has received their request. Once approved, the request is automatically sent to the FSM Team who will action it. When the set up has been completed the user will receive a confirmation email with the next steps required. As a new user, please read this email carefully as it contains details of how to log into Oracle R12, as well as details of any training which you may require.